#### Содержание

| Главная           | 1 |
|-------------------|---|
| Список пассажиров | 4 |
| МТС Маркетолог    | 5 |
| Отправить SMS     | 5 |
| История SMS       | 6 |
| Пользователи      | 6 |
| Настройки         | 7 |

## Главная

Данный модуль доступен только Администратору.

| Добавить би              | лет               |            |                         |                                      |                                |                                                   |                  |                      |
|--------------------------|-------------------|------------|-------------------------|--------------------------------------|--------------------------------|---------------------------------------------------|------------------|----------------------|
| Показаны запис           | си 1-20 из 1 075. |            |                         |                                      |                                |                                                   |                  |                      |
| Сервис                   | Номер билета      | Водитель   | <b>Дата отправления</b> | Ф.И.О.                               | Рейс                           | Маршрут                                           | Стоимость билета | Обновить             |
| Ы                        |                   |            |                         |                                      |                                |                                                   | 0                | Сбросить             |
| BUSFOR.RU<br>& BlaBlaCar | 43233920          | Выберите в | 20.10.2024 17:30        | Чепушканов<br>Виктор<br>Владимирович | Самара - Ухта<br>Самара - Ухта | Самара,<br>Самарская -<br>Киров,<br>Кировская     | 3710             | Отменить<br>Удалисть |
| BUSFOR.RU<br>& BlaBlaCar | 43235092          | Выберите є | 21.10.2024 14:40        | Марчева Наталья<br>Олеговна          | Ухта - Самара<br>Ухта - Самара | Йошкар-Ола,<br>Марий-Эл -<br>Самара,<br>Самарская | 3392             | Отменить<br>Удалисть |
| BUSFOR.RU<br>& BlaBlaCar | 43235140          | Выберите є | 25.10.2024 07:30        | Никитин Максим<br>Викторович         | Самара - Ухта<br>Самара - Ухта | Самара,<br>Самарская -<br>Ухта, Коми, Ухта        | 6890             | Отменить<br>Удалисть |
| BUSFOR.RU<br>& BlaBlaCar | 43236992          | Выберите є | 04.11.2024 05:20        | Завьялова Ирина<br>Геннадьевна       | Ухта - Казань<br>Ухта - Казань | Киров,<br>Кировская -<br>Казань,<br>Татарстан     | 1575             | Отменить<br>Удалисть |
| BUSFOR.RU<br>& BlaBlaCar | 43236994          | Выберите в | 04.11.2024 05:20        | Завьялова<br>Екатерина<br>Евгеньевна | Ухта - Казань<br>Ухта - Казань | Киров,<br>Кировская -<br>Казань,<br>Татарстан     | 1575             | Отменить<br>Удалисть |
| BUSFOR.RU                | 43238050          | Выберите в | 20.10.2024 10:40        | Галоян Араик                         | Ухта - Самара                  | Киров,                                            | 1575             | Отменить             |

#### Рисунок 1

|                   |               |              | сок пассажир   | ор МТС Маруаталог т. Полгаоратали Настойни |                  |                                 |                   |          |                                                                                                    |
|-------------------|---------------|--------------|----------------|--------------------------------------------|------------------|---------------------------------|-------------------|----------|----------------------------------------------------------------------------------------------------|
| Добавить биле     | г             |              |                | Изменить билет                             | $\times$         |                                 |                   |          |                                                                                                    |
| Показаны записи 1 | -20 из 1 075. |              |                |                                            |                  |                                 |                   |          |                                                                                                    |
| Сервис            | Номер билета  | Водитель     | Дата от        | Данные клиента:                            |                  | Маршрут                         | Стоимость билета  | Обновить |                                                                                                    |
|                   |               |              | 611            | Чепушканов Виктор Владимирович             |                  |                                 |                   |          |                                                                                                    |
| bl                |               |              |                | 7 950 731 27 05                            |                  |                                 | 0                 | Сбросить |                                                                                                    |
| BUSFOR.RU &       | 43233920      | Выберите во; | 20.10.202      | Почта                                      |                  | Самара, Самарская -             | 3710              | Отменить |                                                                                                    |
| BlaBlaCar         |               |              |                | 01.01.1970                                 |                  | Киров, Кировская                |                   | Удалисть |                                                                                                    |
|                   |               |              |                | Гражданство                                |                  |                                 |                   |          |                                                                                                    |
| BUSFOR.RU &       | 43235092      | Выберите вод | 21.10.202      | Документ                                   |                  | Йошкар-Ола,<br>Марий Эль Самара | 3392              | Отменить |                                                                                                    |
| BlaBlaCar         |               |              |                |                                            |                  | Самарская                       |                   | Удалисть |                                                                                                    |
| RUSEOR RUL &      | 42225140      |              | 25 10 202      | Данные билета:                             |                  | Cawana Cawanerag -              | 6890              |          |                                                                                                    |
| BlaBlaCar         | -52551-0      | Выберите во; | 23.10.202      | BUSFOR.RU & BlaBlaCar                      |                  | Ухта, Коми, Ухта                | 0050              | Отменить |                                                                                                    |
|                   |               |              |                | Выберите водителя                          |                  |                                 |                   | Удалисть |                                                                                                    |
| BUSFOR.RU &       | 43236992      | Выберите во; | 04.11.202      | 43233920                                   |                  | Киров, Кировская -              | 1575              | Отменить |                                                                                                    |
| BlaBlaCar         |               |              |                | Самара - Ухта Самара - Ухта                |                  | Казань, Татарстан               |                   | Удалисть |                                                                                                    |
|                   |               |              |                | Самара, Самарская - Киров, Кировская       |                  |                                 |                   |          |                                                                                                    |
| BUSFOR.RU &       | 43236994      | Выберите вод | 04.11.202      | Пункт отправления                          |                  | Киров, Кировская -              | 1575              | Отменить |                                                                                                    |
| DiablaCal         |               |              |                | Пункт прибытия                             |                  | казань, татарстан               |                   | Удалисть |                                                                                                    |
| BUSEOR BUL&       | 43238050      | 13238050     | 238050 20.10.2 | 20 10 202                                  | 20.10.2024 17:30 |                                 | Киров Кировская - | 1575     | Common Common Co |
| BlaBlaCar         |               | рыоерите вод | CONTOLLOC      | 3710                                       |                  | Казань, Татарстан               |                   | Отменить |                                                                                                    |
|                   |               |              |                | 0                                          |                  |                                 |                   | Удалисть |                                                                                                    |
| BUSFOR.RU &       | 43243994      | Выберите во; | 04.11.202      | Льгота                                     |                  | Киров, Кировская -              | 1378              | Отменить |                                                                                                    |
| BlaBlaCar         |               |              |                | 🗆 Аннулирован                              |                  | Йошкар-Ола,                     |                   | Улалисть |                                                                                                    |
|                   |               |              |                | Изменить                                   |                  | марии-эл                        |                   |          |                                                                                                    |
| BUSFOR.RU &       | 43243996      | Выберите вод | 04.11.202      | <b>FORCHARD</b>                            |                  | Киров, Кировская -              | 1378              | Отменить |                                                                                                    |

Рисунок 2

На главной странице имеется таблица, в которой показаны все билеты, которые были добавлены автоматически или вручную в систему.

Данные в таблице:

1. Сервис - Название сервиса, с которого пришёл билет;

2. Номер билета - уникальный номер билета из сервиса из которого был загружен;

3. Водитель - Пользователь сервиса, которому принадлежит билет;

В ячейках у билета имеется блок для выбора, в котором можно назначить на билет водителя, чтобы ему в последствии <u>отображался маршрут</u> с билетом.

4. Дата отправления - Дата когда запланировано отправление;

- 5. Ф.И.О. Ф.И.О. клиента;
- 6. Рейс Рейс по которому будет движение А Б В Г;
- 7. Маршрут Откуда и куда был куплен биллет А В;

8. Стоимость билета.

Данные, который отображаются в таблице не являются полными, чтобы увидеть все данные пользователя, необходимо нажать по интересуемому билету.

Какие имеются действия на данной странице:

1. Добавить билет - если необходимо внести билет вручную в систему, то можно нажать на кнопку "Добавить билет", по итогу откроется форма из (Рисунок 2);

2. Отменить билет - для отмены билета необходимо открыть форму билета и установить галочку около "Аннулировать";

# Стоит также отметить, если отменить билет в системе, автоматически в сторонних сервисах он не аннулируется

3. Удалить билет - Удаляет полностью билет из системы, восстановить будет невозможно.

Не стоит без раздумий удалять билеты, может повлиять на историю, лучше всего просто аннулировать билет.

### Список пассажиров

Данный модуль доступен всем.

|                                         | Билеты Поток-плюс Главная Список пассажиров М |                  | Buirne (admin) |   |
|-----------------------------------------|-----------------------------------------------|------------------|----------------|---|
| Город отправления                       | Город прибытия                                | Дата отправления |                |   |
| Киров                                   | Сыктывкар                                     | 30.01.2025       | Искать         |   |
| Киров, Кировская - Сыктывкар, Коми, Сык | тывкар 30.01.2025 23:15 Куплено билетов: 2    |                  |                | ^ |
| Отправить СМС                           |                                               |                  |                |   |
| Метелева Анжелла Геннадьевна / +7912    | 1859866 /                                     |                  |                |   |
| Метелев Евгений Юрьевич / +79121859     | 366 /                                         |                  |                |   |
|                                         |                                               |                  |                |   |

На данной странице билеты группируются по маршрутам. У каждого маршрута выводятся все основные его параметры, а так же в теле находятся все билеты по этому маршруту.

На данной странице имеются 2 сценария фильтрации:

1. Администратор - чтобы увидеть билеты на маршрут, необходимо установить значения для всех пунктов фильтра: Город отправления, Город прибытия, дата отправления. После этого выведутся все маршруты на данную дату, которы соответствуют городу прибытия и отправления.

2. Водитель - водителю выводятся все маршруты, которые будут сегодня и в будущем, параметры фильтра для него не обязательные.

Для Администратора имеется одна особенность, имеется кнопка "Отправить СМС", которая перенаправляет на страницу <u>"Отправить SMS"</u> и переносит всех пассажиров в форму.

## МТС Маркетолог

Данный модуль доступен только Администратору.

## Отправить SMS

|                                                                                  | Билеты Поток-плюс Глав                                              |                                                                                 |                                              |   |                                           | Bมมัาน (admin) |
|----------------------------------------------------------------------------------|---------------------------------------------------------------------|---------------------------------------------------------------------------------|----------------------------------------------|---|-------------------------------------------|----------------|
| Шаблон SMS                                                                       |                                                                     |                                                                                 |                                              |   |                                           |                |
| (name) (phone) (route) (date) (time)                                             |                                                                     |                                                                                 |                                              |   |                                           |                |
| Данные клиента 1                                                                 |                                                                     |                                                                                 |                                              |   |                                           |                |
| Man (Innera)                                                                     | Marran manhaun / (ahana)                                            | Manuscone / Innuted                                                             | Dama (Idata)                                 |   | Person / filmed                           |                |
| Имя / {name}<br>Метелева Анжелла Геннадьевна                                     | Номер телефона / (phone)<br>79121859866                             | Маршурт / {route}<br>Киров, Кировская - Сыктывкар, Коми, С                      | Дата / {date}<br>30.01.2025                  | B | Время / {time}<br>23:15                   | ©              |
| Имя / {name}<br>Метелева Анжелла Геннадьевна<br>Данные клиента 2                 | Номер телефона / (phone)<br>79121859866                             | Маршурт / (route)<br>Киров, Кировская - Сыктывкар, Коми, С                      | Дата / {date}<br>30.01.2025                  |   | Время / {time}<br>23:15                   | ©              |
| Имя / (name)<br>Метелева Анжелла Геннадьевна<br>Данные клиента 2<br>Имя / (name) | Номер телефона / (phone)<br>79121859866<br>Номер телефона / (phone) | Маршурт / (route)<br>Киров, Кировская - Сыктывкар, Коми, С<br>Маршурт / (route) | Дата / (date)<br>30.01.2025<br>Дата / (date) | B | Время / {time}<br>23:15<br>Время / {time} | ٢              |

Рисунок 3

С данной страницы имеется возможность массовой рассылки СМС клиентам, к данной странице имеет доступ только Администратору.

Если просто перейти на эту страницу, будет отображаться только поле для ввода текста Шаблон SMS, а также 2 кнопки: Добавить пользователя и Отправить СМС.

1. Первым делом нужно добавить всех клиентов, которым будет отправлено СМС, для этого нужно нажать на кнопку *Добавить пользователя*, после чего появится поле для ввода данных пользователя

1.1. Имя;

1.2. Номер телефона - на данный номер будет отправлено СМС, номер телефона стоит вводить в формате 7XXXXXXXXX, но если ошибиться с форматом, то система постарается подогнать под необходимый внешний вид;

1.3. Маршрут - Место откуда и куда пользователь хочет должен ехать;

1.4. Дата - дата отправления;

1.5. Время - Время отправления.

2. Когда все пользователи были добавлены, нужно сформировать шаблон, в нём можно использовать переменные, которые записываются как: {name}, {phone}, {route}, {date}, {time}. Пример использования переменных можно посмотреть на (Рисунок 3).

ВАЖНО!!! Система не проверяе длину получившегося СМС, максимально допустимая длина в системе 255 символов, но 1 смс

может быть не длиннее чем 70 символов, т.е если сообщение окажется длиннее 70 символов, то будет отправлено несколько СМС, что повлечёт повышенную стоимость оповещения.

3. Когда все пользователи были добавлены и шаблон был настроен, с учётом важной информации выше, можно отправить оповещения, нажав на кнопку *Отправить СМС*. Когда кнопка будет нажата, сообщения отправятся и будут добавлены в историю смс, а также Администратора перенаправит на страницу <u>История СМС</u>.

### История SMS

|                           | Билеты Поток-плюс Главная Список пассажиров МТС Маркетолог • Пользователи Настройки Выйли (заблий) |                |        |                                                            |                            |                  |  |  |  |
|---------------------------|----------------------------------------------------------------------------------------------------|----------------|--------|------------------------------------------------------------|----------------------------|------------------|--|--|--|
| Показаны записи 1-3 из 3, |                                                                                                    |                |        |                                                            |                            |                  |  |  |  |
| ID                        | Номер рассылки                                                                                     | Номер телефона | Ф.И.О. | Сообщение                                                  | Status                     | Created Date     |  |  |  |
| 0                         | 0                                                                                                  |                |        |                                                            |                            |                  |  |  |  |
| 1                         | 1                                                                                                  | 79968963742    | test   | test test 79968963742 Киров - Казань 2024-11-07 23:18      | Сообщение ожидает отправки | 11.11.2024 20:14 |  |  |  |
| 2                         | 2                                                                                                  | 79195087730    | Игорь  | Игорь, выезд по маршруту Киров - Казань в 29.11.2024 13:15 | Сообщение не отправлено    | 23.11.2024 10:17 |  |  |  |
| 3                         | 3                                                                                                  | 79195087730    | Игорь  | Игорь Киров - Казань 30.11.2024 22:31                      | Сообщение было доставлено  | 25.11.2024 19:28 |  |  |  |

Данная страница исключительно информативная. На странице отображается таблица, с историей СМС, где имеются следующие столбцы:

1. ID - Уникальный номер сообщения в системе;

2. Номер рассылки - Уникальный номер для группы рассылки, нужен чтобы понимать какие СМС были отправленны одновременно;

- 3. Номер телефона;
- 4. Ф.И.О. Ф.И.О. пользователя;
- 5. Сообщение сообщение которое было сгенерировано при отправке СМС;

6. Status - состояние в котором находится СМС в СМС сервисе;

7. Created Date - Дата создания записи.

## Пользователи

Данный модуль доступен только Администратору.

| Билеты Поток-плюс Главная С |                      | Buitru (admin) |
|-----------------------------|----------------------|----------------|
| admin                       | Создать пользователя |                |
| test                        | Имя пользователя     |                |
| Добавить                    |                      |                |
|                             | Пароль               |                |
|                             |                      |                |
|                             | Роль                 |                |
|                             | admin                |                |
|                             | Имя                  |                |
|                             |                      |                |
|                             | Создать              |                |

На данной странице можно добавлять и изменять пользователей системы. Здесь имеется 2 колонки, в первой колонке показаны все пользователи системы, а также кнопка Добавить.

1. Если выбрать пользователя или нажать кнопку добавит, то будет показано следующие поля:

1.1. Имя пользователя (Для авторизации в системе);

1.2. Пароль, это поле всегда отображается пустым, увидеть старый пароль нельзя, но можно его изменить;

Если оставить поле Пароль пустым, то он не поменяется.

1.3. Роль - Существует две роли: admin(Администратор) и driver(Водитель);

1.3 Имя.

# Настройки

Данный модуль доступен только Администратору.

|              | Билеты Поток-плюс Главная Список пассажиров МТС Маркетоло | т • Пользователи Настройки Выйли (admin) |          |  |  |  |  |
|--------------|-----------------------------------------------------------|------------------------------------------|----------|--|--|--|--|
| Конфигурации |                                                           |                                          |          |  |  |  |  |
| Boero 5 sa   | писей.                                                    |                                          |          |  |  |  |  |
| #            | Название                                                  | Значение                                 |          |  |  |  |  |
| 1            | Ключ от Арі МТС Маркетолога                               |                                          | Изменить |  |  |  |  |
| 2            | Логин от Арі МТС Маркетолога                              |                                          | Изменить |  |  |  |  |
| 3            | Пароль от Арі МТС Маркетолога                             |                                          | Изменить |  |  |  |  |
| 4            | Имя отправителя для МТС Маркетолога                       |                                          | Изменить |  |  |  |  |
| 5            | Токет для доступа /marketolog/index                       |                                          | Изменить |  |  |  |  |

На данной странице можно изменить настройки к МТС сервису.